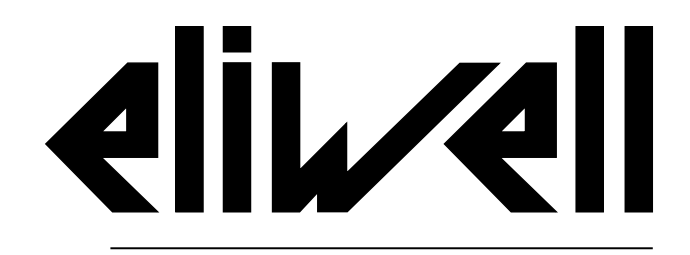

by Schneider Electric

# EWRC 5010/5030

### Manuale d'istruzioni 9MA00279.01 | 05/19

Istruzioni originali

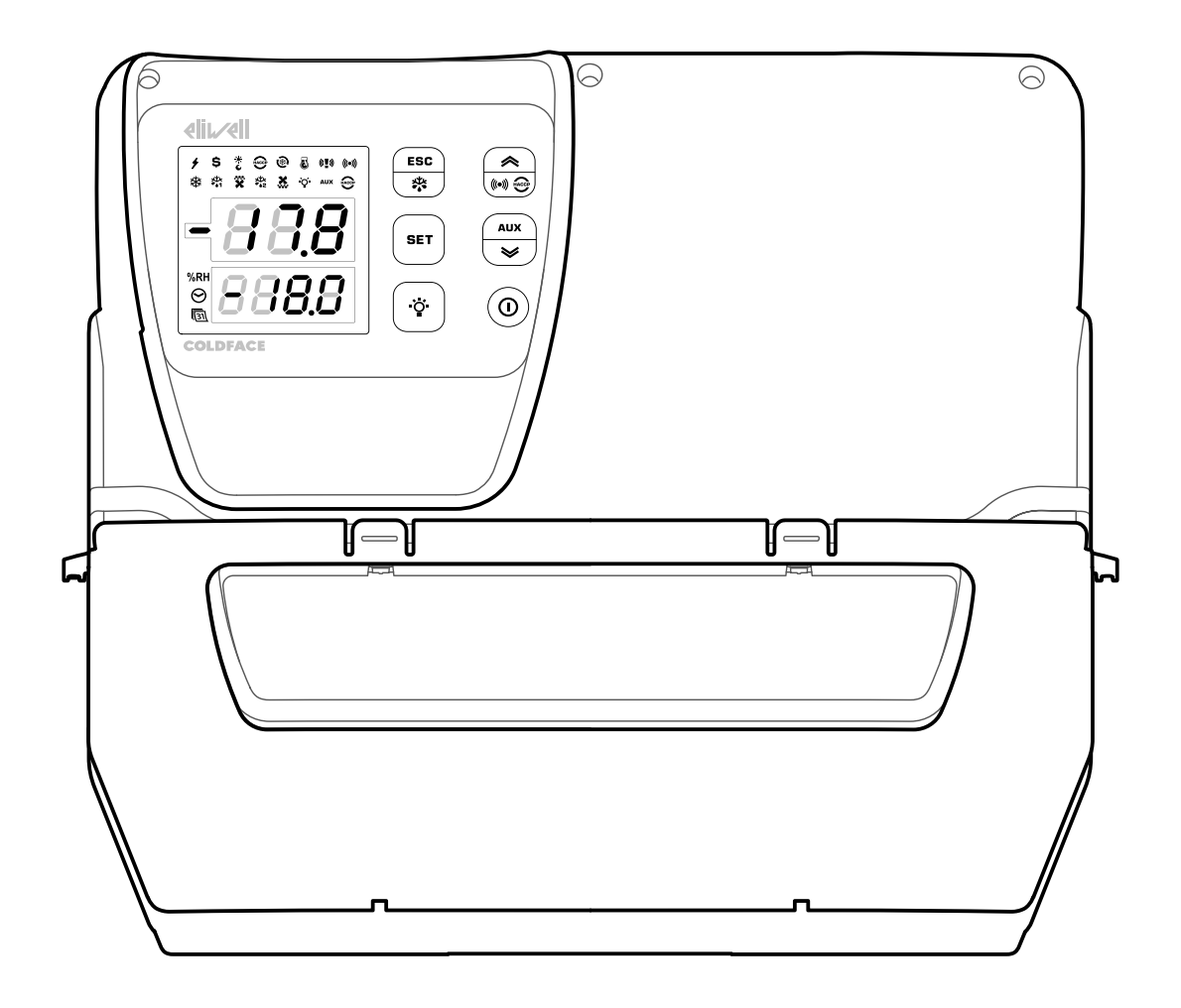

### Proprietà delle informazioni

Le informazioni fornite nella presente documentazione contengono descrizioni generali e/o caratteristiche tecniche delle prestazioni dei prodotti in essa contenuti. La presente documentazione non intende sostituire e non deve essere utilizzata per la determinazione dell'idoneità o dell'affidabilità di tali prodotti per le specifiche applicazioni degli utenti. Spetta ad ognuno di tali utenti o integratori eseguire l'analisi dei rischi, la valutazione e il collaudo appropriati e completi dei prodotti con riferimento alla specifica applicazione del caso o del relativo impiego. Né Schneider Electric o Schneider Electric o Schneider ed economicamente dell'eventuale uso scorretto delle informazioni contenute nella presente documentazione.

Qualora si abbiano suggerimenti per l'apporto di migliorie o modifiche o si riscontrassero errori nella presente pubblicazione, si prega di comunicarcelo.

L'utente accetta di non riprodurre, se non per il proprio uso personale, non commerciale, tutto o parte di questo documento su qualsiasi supporto di qualsiasi tipo senza il permesso di Schneider Electric o Eliwell, dato per iscritto. L'utente accetta inoltre di non stabilire alcun collegamento ipertestuale a questo documento o al suo contenuto. Schneider Electric o Eliwell non concede alcun diritto o licenza per l'uso personale e non commerciale del documento o del suo contenuto, fatta eccezione per una licenza non esclusiva di consultarlo su una base "così com'è", a proprio rischio. Tutti gli altri diritti sono riservati.

Quando si installa o si adopera questo prodotto, devono essere rispettate tutte le norme statali, regionali e locali in materia di sicurezza del caso. Per motivi di sicurezza e per una maggiore garanzia di conformità ai dati del sistema documentati, le riparazioni dei componenti dovrebbero essere eseguite esclusivamente dal costruttore.

Quando si utilizzano dispositivi per applicazioni con requisiti tecnici di sicurezza, si devono seguire le istruzioni pertinenti.

Il mancato utilizzo del software Eliwell o del software approvato da Eliwell con i nostri prodotti hardware può essere causa di infortuni, danni oppure risultati operativi errati.

La mancata osservanza delle presenti informazioni può provocare infortuni o danni alle apparecchiature.

© 2019 Eliwell - Tutti i diritti riservati

### Sommario

| Informazioni sulla sicurezza                                                                                                    |
|----------------------------------------------------------------------------------------------------|
| Informazioni sul manuale       8         Ricezione, movimentazione e stoccaggio       9         Stoccaggio e movimentazione       9         Identificazione del prodotto       10         Descrizione dell'apparecchio       11         Descrizione generale       11         Ingressi e uscite       12         Parametri       13         Display multifunzione       13 |
| Ricezione, movimentazione e stoccaggio 9         Stoccaggio e movimentazione                                                                                                    |
| Stoccaggio e movimentazione                                                                                                    |
| Identificazione del prodotto                                                                                                    |
| Descrizione dell'apparecchio       11         Descrizione generale       11         Ingressi e uscite       12         Parametri       13         Display multifunzione       13                                                                                                    |
| Descrizione generale                                                                                                    |
| Ingressi e uscite                                                                                                    |
| Parametri                                                                                                    |
| Display multifunzione13                                                                                                    |
|                                                                                                    |
| Installazione dell'apparecchio                                                                                                    |
| Avvertenze per l'installazione 16                                                                                                    |
| Installare EWRC 5010/5030 16                                                                                                    |
| Procedure installatore 21                                                                                                    |

| Uso dell'apparecchio           | 23 |
|--------------------------------|----|
| Procedure operatore            | 23 |
| Manutenzione                   | 24 |
| Avvertenze per la manutenzione | 24 |
| Manutenzione periodica         | 25 |
| Diagnostica                    |    |
| Allarmi                        |    |
| Risoluzione dei problemi       | 27 |
| Assistenza                     | 27 |
| Dati tecnici                   | 28 |
| Caratteristiche tecniche       |    |
| Collegamenti elettrici         | 31 |
| Tabella parametri utente       | 33 |

#### Informazioni importanti

Leggere attentamente le presenti istruzioni ed esaminare visivamente l'apparecchio per acquisire dimestichezza con l'apparecchio prima di provare a installarlo, porlo in funzione, revisionarlo o effettuarne la manutenzione. I seguenti messaggi speciali possono comparire ovunque nella presente documentazione o sull'apparecchio per informare su potenziali pericoli o richiamare l'attenzione su informazioni che chiarificano o semplificano una procedura.

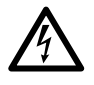

L'aggiunta di questo simbolo a un'etichetta di sicurezza di segnalazione di Pericolo indica che esiste un pericolo di natura elettrica che sarà causa di lesioni personali in caso di mancata osservanza delle istruzioni.

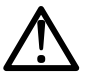

Questo è il simbolo di allarme di sicurezza. Si utilizza per avvisare l'utente di potenziali pericoli di lesioni personali. Rispettare tutti i messaggi di sicurezza che seguono questo simbolo al fine di evitare possibili infortuni con esiti anche fatali.

# A PERICOLO

**PERICOLO** indica una situazione pericolosa che, se non evitata, **avrà conseguenze** fatali o provocherà gravi infortuni.

# AVVERTIMENTO

**AVVERTIMENTO** indica una situazione pericolosa che, se non evitata, **potrebbe avere conseguenze** fatali o provocare gravi infortuni.

# **ATTENZIONE**

**ATTENZIONE** indica una situazione potenzialmente pericolosa che, se non evitata, **potrebbe provocare** infortuni di lieve o moderata entità.

# AVVISO

AVVISO si utilizza per fare riferimento a prassi non connesse con lesioni fisiche.

#### NOTA BENE

Il quadro elettrico (apparecchio) deve essere installato e riparato solo da personale qualificato. Schneider Electric e Eliwell non si assumono nessuna responsabilità per qualunque conseguenza derivante dall'uso di questo materiale.

Una persona qualificata è una persona che ha le competenze e le conoscenze relative alla struttura e al funzionamento delle apparecchiature elettriche e alla loro installazione e ha ricevuto una formazione concernente la sicurezza atta a riconoscere ed evitare i pericoli implicati.

#### Uso consentito

Questo apparecchio viene impiegato per il controllo di celle frigorifere nell'ambito della refrigerazione commerciale.

Ai fini della sicurezza, l'apparecchio deve essere installato e usato secondo le istruzioni fornite.

#### Uso non consentito

Qualsiasi uso diverso da quello indicato nel precedente paragrafo "Uso consentito" è rigorosamente vietato.

I relè forniti sono di tipo elettromeccanico e sono soggetti a usura. I dispositivi di protezione, previsti dalle norme internazionali o locali, devono essere installati all'esterno dell'apparecchio.

#### Responsabilità e rischi residui

La responsabilità di Schneider Electric e Eliwell è limitata all'uso corretto e professionale del prodotto secondo le direttive contenute nel presente e negli altri documenti di supporto, e non è estesa a eventuali danni causati da quanto segue (in via esemplificativa ma non esaustiva):

- installazione/uso diverso da quelli previsti e, in particolare, difforme dai requisiti di sicurezza previsti dalle normative vigenti e/o prescritte nel presente documento;
- installazione/uso in apparecchi non conformi alle disposizioni di legge e alle norme tecniche vigenti;
- manomissione e/o alterazione del prodotto.

#### Smaltimento

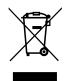

L'apparecchio deve essere oggetto di smaltimento differenziato in conformità alle vigenti normative locali in materia di smaltimento dei rifiuti.

#### Informazioni relative al prodotto

# A PERICOLO

#### **RISCHIO DI SHOCK ELETTRICO, ESPLOSIONE O ARCO ELETTRICO**

- Mettere fuori tensione tutte le apparecchiature, inclusi i dispositivi collegati, prima di rimuovere qualunque coperchio o sportello, o prima di installare/disinstallare accessori, hardware, cavi o fili.
- Per verificare che il sistema sia fuori tensione, usare sempre un voltmetro correttamente tarato al valore nominale della tensione.
- Prima di rimettere l'unità sotto tensione rimontare e fissare tutti i coperchi, i componenti hardware, i cavi e verificare la presenza di un buon collegamento di terra.
- Utilizzare quest'apparecchiatura e tutti i prodotti collegati solo alla tensione specificata.
- Attenersi a tutte le norme per la prevenzione degli infortuni e alle direttive di sicurezza locali vigenti.

#### Il mancato rispetto di queste istruzioni provocherà morte o gravi infortuni.

#### **GAS REFRIGERANTI INFIAMMABILI**

Questa apparecchiatura è stata progettata per funzionare in luoghi non pericolosi e con l'esclusione di applicazioni che generino, o possano potenzialmente generare, atmosfere pericolose. Installare questa apparecchiatura esclusivamente in zone e applicazioni notoriamente sempre esenti da atmosfere pericolose.

# A PERICOLO

#### **RISCHIO DI ESPLOSIONE**

- Installare ed utilizzare questa apparecchiatura solo in luoghi non a rischio.
- Non installare né usare questa apparecchiatura in applicazioni in grado di generare atmosfere pericolose, quali le applicazioni che impiegano refrigeranti infiammabili.

#### Il mancato rispetto di queste istruzioni provocherà morte o gravi infortuni.

Per informazioni riguardanti l'uso di apparecchiature di controllo in applicazioni in grado di generare materiali pericolosi, consultare gli enti normativi nazionali o le agenzie di certificazione di pertinenza.

#### Ambito del documento

Il presente documento descrive il quadro elettrico EWRC 5010/5030, comprese le informazioni sull'installazione e il cablaggio.

Utilizzare il presente documento per:

- installare, usare e mantenere il quadro elettrico.
- collegare il quadro elettrico a un supervisore.
- acquistare dimestichezza con le funzioni del quadro elettrico.

**Nota:** leggere attentamente il presente documento e i documenti ad esso correlati prima di installare, porre in funzione o sottoporre a manutenzione il quadro.

#### Nota sulla validità

Il presente documento è valido per EWRC 5010/5030 e in particolare per i seguenti modelli:

| Modello       | Codice<br>abbreviato | м | odello       | Codice<br>abbreviato |
|---------------|----------------------|---|--------------|----------------------|
| RCH301••X•7•• | 2                    | R | CH307••X•9•• | 8                    |
| RCH302••X•7•• | 3                    | R | CH308••X•9•• | 9                    |
| RCH303••X•7•• | 4                    | R | CH309••X•9•• | 10                   |
| RCH304••X•7•• | 5                    | R | CH310••X•9•• | 11                   |
| RCH305••X•9•• | 6                    | R | CH311••X•9•• | 12                   |
| RCH306••X•9•• | 7                    | R | CH312••X•9•• | 13                   |

Le caratteristiche tecniche degli apparecchi descritti nel presente manuale sono consultabili anche online. Le caratteristiche illustrate nel presente manuale dovrebbero essere identiche a quelle consultabili online.

In linea con la nostra politica di costante miglioramento, in seguito potremmo revisionare il contenuto per migliorarne la chiarezza e l'accuratezza. Se si ravvisano discrepanze tra il manuale e le informazioni consultabili online, utilizzare queste ultime come riferimento.

#### Documenti correlati

| Titolo della documentazione                                | Codice del documento di riferimento                                                                                                    |
|------------------------------------------------------------|----------------------------------------------------------------------------------------------------|
| Manuale d'istruzioni EWRC 5010/5030 (questo manuale)       | 9MA0*279                                                                                                    |
| Allegati (schema elettrico, morsettiere, topografia e BOM) | 9MA10285 (modelli 2, 3, 4, 5)<br>9MA10286 (modelli 6, 7, 8)<br>9MA10287 (modelli 9, 10, 11)<br>9MA10288 (modello 12)<br>9MA10289 (modello 13)                    |
| Manuale d'uso EWRC 300/500/5000 NT                         | Per approfondimenti e configurazioni diverse, fare riferimento al manuale d'uso completo cod. 9MA*0258 scaricabile gratuitamente dal sito <u>www.eliwell.com</u> |
| Documentazione componenti Schneider Electric               | vedi https://www.schneider-electric.com                                                                                                    |

È possibile scaricare queste pubblicazioni tecniche e altre informazioni tecniche dal nostro sito web all'indirizzo: www.eliwell.com

### Stoccaggio e movimentazione

#### Avvertenze

Prima di estrarre l'apparecchio dal relativo imballaggio verificare che, durante il trasporto, il cartone non sia stato danneggiato. Generalmente, un cartone danneggiato indica che la merce non è stata manipolata con attenzione e che è probabile che l'apparecchio stesso sia danneggiato. Se si riscontra qualunque tipo di danno, contattare il trasportatore e il proprio rappresentante / distributore.

# **ATTENZIONE**

#### IMBALLAGGIO DANNEGGIATO

- Maneggiare l'apparecchiatura con cura
- Verificare se il prodotto presenta segni di danneggiamento
- Non mettere in funzione o installare l'apparecchio o i suoi accessori se appaiono danneggiati.

Il mancato rispetto di queste istruzioni può provocare infortuni o danni alle apparecchiature.

# **ATTENZIONE**

#### **RISCHIO DURANTE LA MOVIMENTAZIONE E IL SOLLEVAMENTO**

Indossare i dispostivi di protezione individuale (DPI) durante la movimentazione, il sollevamento e il disimballaggio.

# Il mancato rispetto di queste istruzioni può provocare infortuni o danni alle apparecchiature.

# AVVISO

#### **APPARECCHIO NON FUNZIONANTE**

- Consultare il fabbricante e verificare le condizioni di garanzia se il prodotto deve essere immagazzinato per periodi lunghi.
- Proteggere il quadro da acqua, polvere, umidità, vibrazioni e urti.

#### Il mancato rispetto di queste istruzioni può provocare danni alle apparecchiature.

#### Condizioni ambientali

L'apparecchio è progettato per resistere a temperature di trasporto e stoccaggio comprese tra -20 °C e +80 °C. Per temperature fuori da questo intervallo, prendere adeguate precauzioni di protezione.

Vedi "Condizioni ambientali di stoccaggio" a pagina 30.

### Identificazione del prodotto

#### Contenuto dell'imballo

Di seguito gli elementi forniti nella confezione di vendita:

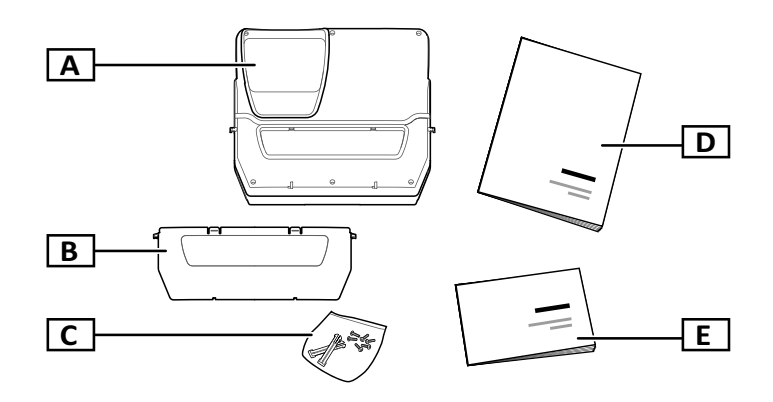

| Parte | Descrizione                                                                                                    |
|-------|----------------------------------------------------------------------------------------------------|
| Α     | EWRC 5010/5030                                                                                                    |
| В     | Sportello frontale                                                                                                   |
| С     | Sacchetto contenente:<br>• Due cerniere per fissare il coperchio al fondello<br>• Sei viti per chiudere il coperchio |
| D     | Manuale d'istruzioni (questo documento)                                                                              |
| E     | Documenti allegati (schemi elettrici, topografia, descrizione morsettiere, elenco materiali)                         |

#### Facsimile etichetta identificativa

Le informazioni contenute sull'etichetta identificativa sono importanti per richiedere assistenza, manutenzione o per eventuali richieste di accessori.

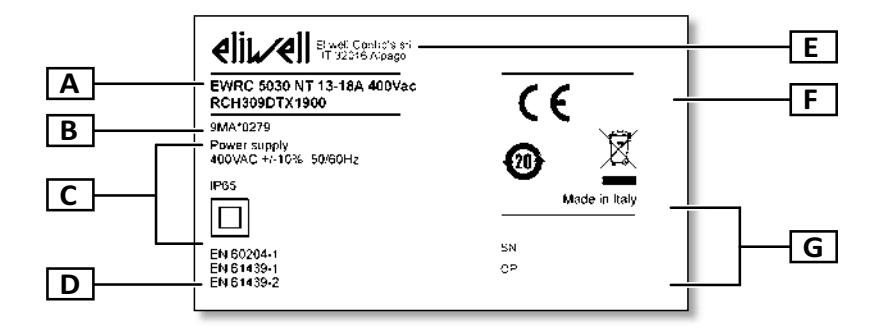

| Parte | Descrizione                                                                  |  |  |
|-------|------------------------------------------------------------------------------|--|--|
| Α     | Dati di identificazione del prodotto (nome, caratteristiche di base, codice) |  |  |
| В     | Codice del manuale d'istruzioni di riferimento (questo manuale)              |  |  |
| С     | Dati tecnici                                                                 |  |  |
| D     | Norme di riferimento                                                         |  |  |
| E     | Indirizzo fabbricante                                                        |  |  |
| F     | Marcature / marchi                                                           |  |  |
| G     | Dati di produzione                                                           |  |  |

### **Descrizione generale**

#### Introduzione

EWRC 5010/5030 è un quadro elettrico comprensivo di scheda di controllo e componenti elettromeccanici per il controllo di unità refrigerate, sia statiche che ventilate.

In particolare il quadro è in grado di controllare compressore, ventole per evaporatore, resistenza di sbrinamento, ventole del condensatore, valvola solenoide, carter olio e luce della cella.

#### Componenti interni per modello

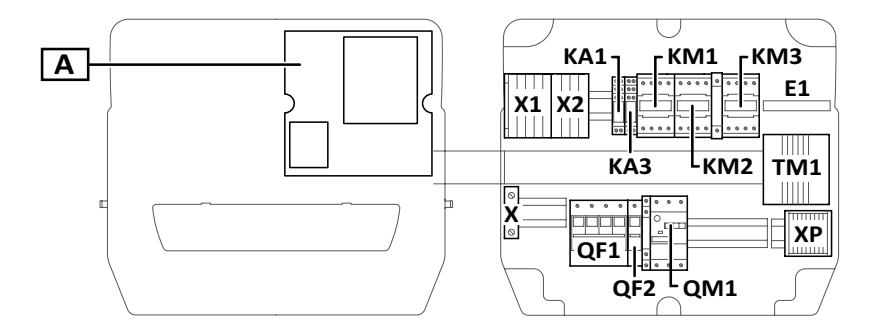

#### Nota: l'illustrazione si riferisce ai modelli 9, 10 e 11.

| Parte | Descrizione                                                             | 2-3-4-5 | 6-7-8 | 9-10-11      | 12 | 13 |
|-------|-------------------------------------------------------------------------|---------|-------|--------------|----|----|
| Α     | Scheda elettronica di controllo                                         | x       | x     | x            | x  | x  |
| X1    | Morsettiera ingressi                                                    | x       | x     | x            | x  | x  |
| X2    | Morsettiera uscite ausiliarie                                           | x       | x     | x            | x  | x  |
| X     | Morsettiera per contatto a terra                                        | x       | x     | x            | x  | x  |
| ХР    | Morsettiera uscite di potenza                                           | x       | x     | x            | x  | x  |
| KA1   | Relè ausiliario                                                         | x       | x     | x            | x  | x  |
| KA2   | Relè ausiliario                                                         | x       | x     | -            | x  | -  |
| KA3   | Relè ausiliario                                                         | x       | x     | x            | x  | x  |
| KA4   | Relè ausiliario                                                         | -       | -     | -            | x  | x  |
| E1    | Ventola                                                                 | -       | -     | <b>x</b> (1) | -  | -  |
| KM1   | Contattore ventole evaporatore                                          | -       | -     | x            | -  | x  |
| KM2   | Contattore resistenza sbrinamento                                       | x       | x     | x            | x  | x  |
| KM3   | Contattore compressore                                                  | x       | x     | x            | -  | -  |
| TM1   | Trasformatore d'isolamento                                              | x       | x     | x            | x  | x  |
| QF1   | Interruttore magnetotermico generale                                    | x       | x     | x            | x  | x  |
| QF2   | Interruttore magnetotermico per scheda elettronica e contatti ausiliari | x       | x     | x            | x  | x  |
| QM1   | Salvamotore                                                             | x       | x     | x            | -  | -  |

(1) solo modello 11

#### Parti esterne

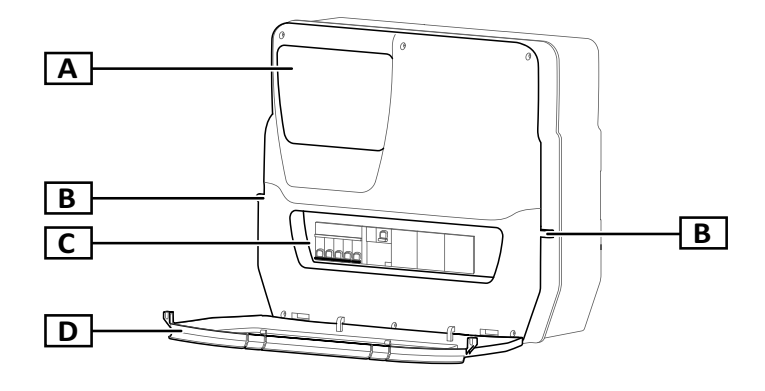

| Parte | Descrizione                            |
|-------|----------------------------------------|
| Α     | Display multifunzione                  |
| В     | Fori per lucchetti blocco<br>sportello |
| С     | Finestra frontale                      |
| D     | Sportello frontale                     |

### Ingressi e uscite

#### Introduzione

EWRC 5010/5030 gestisce:

- due ingressi sonda
- due ingressi digitali
- un ingresso multi-funzione (digitale o sonda)
- fino a nove uscite digitali in base al modello
- una porta seriale TTL
- una porta seriale RS-485 (opzionale)

Per i dettagli su sonde, ingressi e uscite configurabili fare riferimento al manuale d'uso 9MAx0258.

#### Ingressi sonda

Di default l'ingresso sonda 1 è utilizzato per il sensore di temperatura per regolare il compressore, l'ingresso sonda 2 per il sensore di temperatura per regolare lo sbrinamento o le ventole dell'evaporatore.

Nota: l'ingresso sonda 3 può essere utilizzato come ingresso digitale 3.

#### Ingressi digitali

L'ingresso digitale 1 è utilizzato di default per la gestione della micro-porta, l'ingresso digitale 2 è configurato come allarme esterno per rilevare se il compressore si ferma in modo anomalo.

Nota: l'ingresso digitale 3 può essere utilizzato come ingresso sonda 3.

#### Uscite

Le uscite digitali sono usate, a seconda del modello del quadro, per la gestione di:

- compressore / consenso motocondensante (in base al modello)
- ventola condensatore (1/2 in base al modello)
- resistenza di sbrinamento
- ventole evaporatore
- luce
- allarme/uscita ausiliaria
- olio carter
- valvola solenoide

#### Porta seriale TTL

La porta seriale TTL può essere utilizzata per la configurazione della scheda di controllo tramite collegamento con UNICARD, CopyCard e Device Manager tramite DMI.

#### Porta seriale RS-485

La porta seriale è disponibile con il modulo plug-in RS-485 opzionale, che permette di collegare la scheda a Televis**System** o altro supervisore via comunicazione Modbus.

Nota: se si usa la porta TTL per comunicare, scollegare la porta RS-485 e viceversa.

### Parametri

#### Parametri di configurazione

È possibile configurare gli ingressi e le uscite e definire le logiche di controllo tramite parametri disponibili direttamente dal display multifunzione.

La scheda di controllo viene preconfigurata con una mappa parametri. I valori della mappa possono essere modificati.

#### Visibilità dei parametri

I parametri hanno due livelli di visibilità:

- utente: parametri per la configurazione base della scheda di controllo. Possono essere protetti dalla password utente **PA1** e sono riportati in "Tabella parametri utente" a pagina 33
- installatore: organizzati in cartelle, comprendono i parametri utente e altri parametri per la configurazione avanzata della scheda di controllo. Possono essere protetti dalla password installatore **PA2** e sono riportati nel manuale d'uso.

### **Display multifunzione**

#### Come si presenta

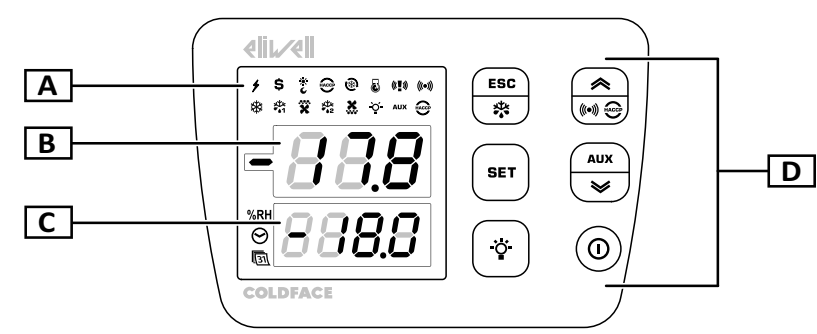

| Parte | Descrizione                                                                                                    |
|-------|----------------------------------------------------------------------------------------------------|
| Α     | LED di stato                                                                                                    |
| В     | <ul> <li>Display superiore a tre cifre. Può mostrare i seguenti elementi:</li> <li>Etichette parametri</li> <li>Nota: etichetta lampeggiante in modalità modifica.</li> <li>Etichette funzioni</li> <li>Valore operativo</li> <li>Allarmi</li> </ul> |
| С     | Display inferiore a quattro cifre. Può mostrare i seguenti elementi:<br>• Valori parametri<br>• Valori sonde<br>• Stato funzione<br>• Data e ora *<br><b>Nota</b> *: solo modelli HACCP.                                                             |
| D     | Pulsantiera                                                                                                    |

#### Funzione dei tasti

|          | Menu pri                                      | ncipale                            | Altri menu                                                                                                    |                               |  |
|----------|-----------------------------------------------|------------------------------------|----------------------------------------------------------------------------------------------------|-------------------------------|--|
| Pulsante | Funzione<br>(pressione breve)                 | Funzione<br>(pressione lunga)      | Funzione<br>(pressione breve)                                                                                                    | Funzione<br>(pressione lunga) |  |
| ESC      | Accedere al menu<br>"Funzioni"                | Attivare lo sbrinamento<br>manuale | Tornare al menu di livello<br>superiore                                                                                                    | Tornare al menu<br>principale |  |
|          | Accedere al menu<br>"Allarmi"                 | -                                  | <ul> <li>Scorrere le voci di menu</li> <li>Incrementare i valori</li> </ul>                                                                                                    | -                             |  |
| SET      | Accedere al menu "Stato<br>macchina"          | Accedere al menu<br>"Parametri"    | <ul> <li>Accedere alla modalità<br/>modifica valori</li> <li>Confermare i valori</li> <li>Spostarsi nel campo<br/>successivo nella modalità<br/>modifica valori</li> <li>Nel menu "Funzioni",<br/>attivare/disattivare una<br/>funzione</li> </ul> | -                             |  |
| AUX      | Accedere al menu<br>"Informazioni di sistema" | Attivare l'uscita<br>ausiliaria    | <ul> <li>Scorrere le voci di menu</li> <li>Decrementare i valori</li> </ul>                                                                                                    |                               |  |
| ·ÿ·      | -                                             | Accendere/spegnere<br>la luce      | -                                                                                                    | -                             |  |
|          | -                                             | Attivare lo standby                | -                                                                                                    | -                             |  |

#### LED di stato

**Nota:** ad ogni accensione la scheda di controllo esegue un test (lamp test) per verificare l'integrità e il funzionamento del display: le cifre e i LED lampeggiano per qualche secondo.

| LED            | Colore | Descrizione                                                                                                    | LED        | Colore | Descrizione                                                                                               |
|----------------|--------|----------------------------------------------------------------------------------------------------|------------|--------|----------------------------------------------------------------------------------------------------|
| +              | verde  | Alimentazione attiva                                                                                                    | \$         | ambra  | Risparmio energetico attivo                                                                               |
| ж<br>С         | ambra  | Modalità "Notte e giorno" attiva                                                                                                    | HACCP<br>* | ambra  | Menu HACCP<br>(quarto LED prima riga da sinistra)                                                         |
| <b>®</b>       | ambra  | Ciclo abbattimento attivo                                                                                                    | 3          | ambra  | Compressore in modalità pump down                                                                         |
| (( <b>T</b> )) | ambra  | <ul> <li>Acceso fisso: allarme panico</li> <li>NOTA: con buzzer attivo è presente<br/>anche un allarme perdita refrigerante.</li> <li>Lampeggiante: allarme perdita<br/>refrigerante (leak detector)</li> </ul> | (((•)))    | ambra  | <ul> <li>Acceso fisso: presenza di un allarme</li> <li>Lampeggiante: allarme tacitato</li> </ul>          |
| *              | ambra  | <ul> <li>Compressore in funzione</li> <li>Ritardo nell'accensione del compressore</li> </ul>                                                                                                    | ***<br>••1 | ambra  | <ul> <li>Acceso fisso: sbrinamento 1 in corso</li> <li>Lampeggiante: sgocciolamento 1 in corso</li> </ul> |

| LED               | Colore | Descrizione                                                                                                    | LED           | Colore | Descrizione                                                                                               |
|-------------------|--------|----------------------------------------------------------------------------------------------------|---------------|--------|----------------------------------------------------------------------------------------------------|
| ×                 | ambra  | <ul> <li>Acceso fisso: ventole evaporatore attive</li> <li>Lampeggiante: ventilazione forzata in corso</li> </ul> | ×↓×<br>•●2    | ambra  | <ul> <li>Acceso fisso: sbrinamento 2 in corso</li> <li>Lampeggiante: sgocciolamento 2 in corso</li> </ul> |
| <b>X</b>          | ambra  | Ventole condensatore attive                                                                                       | Ŏ             | ambra  | Luce accesa                                                                                               |
| AUX               | ambra  | AUX attivo                                                                                                    | HACCP<br>*    | rosso  | Allarme HACCP<br>(ultimo LED seconda rifa da sinistra)                                                    |
| %RH               | ambra  | Non usato                                                                                                    | <b>⊘</b><br>∗ | ambra  | Visualizzazione o modifica ora                                                                            |
| <b>(</b> 31)<br>* | ambra  | Visualizzazione o modifica data                                                                                   |               |        |                                                                                                    |

#### **Nota** \*: solo modelli HACCP.

#### Menu

| Menu                    | Descrizione                                                                                                    |
|-------------------------|----------------------------------------------------------------------------------------------------|
| Funzioni                | <ul> <li>LOC: blocco tastiera</li> <li>rHC: reset allarmi HACCP *</li> <li>rSE: set ridotto</li> <li>rPA: azzeramento allarme pressostato</li> <li>rEd: disattivazione registrazione allarmi HACCP *</li> </ul>                                             |
| Stato macchina          | <ul> <li>SEt: visualizzazione/impostazione setpoint</li> <li>rtc: impostazione ora *</li> <li>Pb1: visualizzazione valore sonda 1 - Pb1</li> <li>Pb2: visualizzazione valore sonda 2 - Pb2</li> <li>Pb3: visualizzazione valore sonda 3 - Pb3 **</li> </ul> |
| Parametri               | <ul> <li>USr: parametri utente: "Tabella parametri utente" a pagina 33</li> <li>inS: parametri installatore: fare riferimento al manuale d'uso.</li> </ul>                                                                                                  |
| Allarmi                 | <ul> <li>SYSt: allarmi di sistema</li> <li>HACP: allarmi HACCP *</li> <li>Nota *: solo modelli HACCP.</li> </ul>                                                                                                    |
| Informazioni di sistema | <ul> <li>idF: versione firmware</li> <li>rEL: release versione firmware</li> <li>tAb: mappa parametri</li> <li>rC: modello apparecchio</li> </ul>                                                                                                    |

Nota \*: solo modelli HACCP.

Nota \*\*: solo se la sonda è presente e configurata.

#### Stato della scheda di controllo

| Stato scheda<br>di controllo | Display          | Posizione interruttore<br>magnetotermico QF2 | Descrizione                                                                                                    |
|------------------------------|------------------|----------------------------------------------|----------------------------------------------------------------------------------------------------|
| Accesa                       | Acceso           | ON                                           | La scheda di controllo è attiva in tutte le sue funzioni (a meno di<br>anomalie segnalate)                                                                          |
| Accesa                       | Scritta<br>"LOC" | ON                                           | Dopo pressione di un tasto: tastiera bloccata (vedi "Operatività<br>con tastiera bloccata" a pagina 22 e parametro LOC in "Tabella<br>parametri utente" a pagina 33 |
| Standby                      | Scritta<br>"OFF" | ON                                           | La scheda di controllo è accesa ma disattiva tutte le utenze e non esegue alcuna regolazione.                                                                       |
| Spenta                       | Spento           | OFF                                          | La scheda di controllo è spenta                                                                                                    |

### Avvertenze per l'installazione

#### Avvertenze generali

# A PERICOLO

#### **RISCHIO DI SHOCK ELETTRICO, ESPLOSIONE O ARCO ELETTRICO**

- Mettere fuori tensione tutte le apparecchiature, inclusi i dispositivi collegati, prima di rimuovere qualunque coperchio o sportello, o prima di installare/disinstallare accessori, hardware, cavi o fili.
- Per verificare che il sistema sia fuori tensione, usare sempre un voltmetro correttamente tarato al valore nominale della tensione.
- Prima di rimettere l'unità sotto tensione rimontare e fissare tutti i coperchi, i componenti hardware, i cavi e verificare la presenza di un buon collegamento di terra.
- Utilizzare quest'apparecchiatura e tutti i prodotti collegati solo alla tensione specificata.
- Attenersi a tutte le norme per la prevenzione degli infortuni e alle direttive di sicurezza locali vigenti.

#### Il mancato rispetto di queste istruzioni provocherà morte o gravi infortuni.

# A PERICOLO

#### **RISCHIO DI ESPLOSIONE**

- Installare questa apparecchiatura esclusivamente in zone notoriamente prive di atmosfere pericolose.
- Installare ed utilizzare questa apparecchiatura solo in luoghi non a rischio.

Il mancato rispetto di queste istruzioni provocherà morte o gravi infortuni.

# 

#### FUNZIONAMENTO ANOMALO DELL'APPARECCHIATURA

- I cavi di segnale (sonde, ingressi digitali, comunicazione, e relative alimentazioni), cavi di potenza e di alimentazione dell'apparecchiatura devono essere instradatati separatamente.
- Ogni implementazione di questa apparecchiatura deve essere collaudata singolarmente e in modo esaustivo per verificarne il corretto funzionamento prima della messa in servizio.

# Il mancato rispetto di queste istruzioni può provocare morte, gravi infortuni o danni alle apparecchiature.

**NOTA:** per un funzionamento corretto e preciso dell'apparecchiatura, utilizzare esclusivamente sonde Eliwell.

### Installare EWRC 5010/5030

#### Sequenza procedure

Di seguito la sequenza per installare il quadro:

- 1. "Preparare il quadro a banco: eseguire i fori sul fondello" a pagina 17
- 2. "Opzionale. Preparare il quadro a banco: installare il modulo plug-in RS-485 per comunicazione con supervisore" a pagina 17
- 3. "Montare il quadro a muro" a pagina 18
- 4. "Collegare i cavi" a pagina 18
- 5. "Collegare la scheda elettronica e chiudere il quadro" a pagina 19

- 6. "Tarare il salvamotore" a pagina 20
- 7. "Chiudere lo sportello frontale" a pagina 20
- 8. "Verificare il corretto funzionamento del quadro" a pagina 20

#### Preparare il quadro a banco: eseguire i fori sul fondello

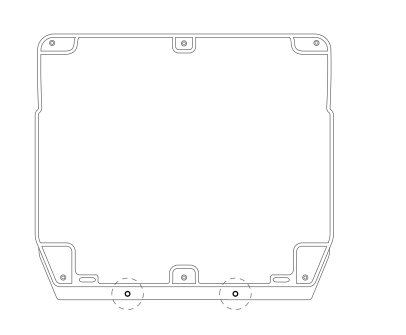

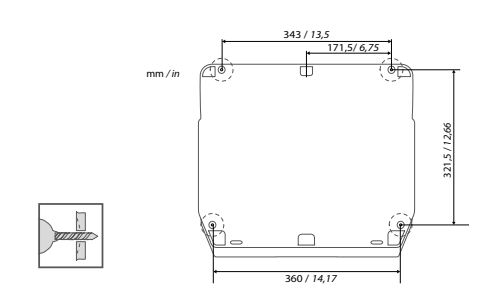

- Rimuovere il coperchio e praticare i fori per i pressacavi (almeno uno per i cavi di potenza e uno per i cavi di segnale) sul lato inferiore del quadro.
- **2.** Praticare i fori per il fissaggio a parete sul fondello del quadro nelle aree previste sul retro.

Quando si maneggia l'apparecchiatura, occorre fare attenzione ad evitare danni dovuti a scariche elettrostatiche.

### **AVVISO**

#### FUNZIONAMENTO ANOMALO DELL'APPARECCHIATURA DOVUTO A DANNI PROVOCATI DA SCARICHE ELETTROSTATICHE

- Conservare il dispositivo nell'imballo conduttivo di protezione fino a quando non si è pronti per l'installazione.
- Il dispositivo deve essere installato solo in involucri omologati e/o in punti che impediscano l'accesso casuale e offrano protezione contro le scariche elettrostatiche come definito nella IEC 1000-4-2.
- Quando si maneggiano dispositivi sensibili, usare un braccialetto antistatico o un equivalente dispositivo di protezione dalle scariche elettrostatiche collegato a una messa a terra.
- Prima di maneggiare il dispositivo, scaricare sempre l'elettricità statica dal corpo toccando una superficie messa a terra o un tappetino antistatico

Il mancato rispetto di queste istruzioni può provocare danni alle apparecchiature.

Opzionale. Preparare il quadro a banco: installare il modulo plug-in RS-485 per comunicazione con supervisore

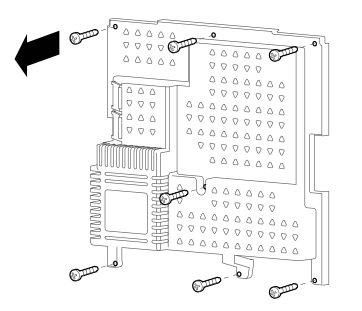

**1.** Togliere le sette viti di fissaggio della plastica di protezione della scheda.

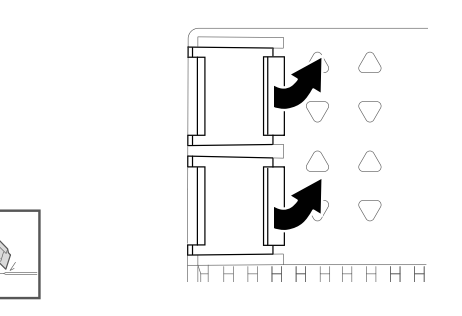

**2.** Rimuovere la protezione, poi rimuovere i due coprimorsetti con l'ausilio di un taglierino.

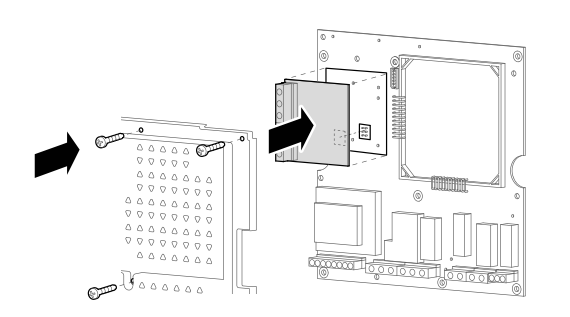

**3.** Connettere il modulo plug-in RS-485 (opzionale) utilizzando gli appositi distanziali, poi riposizionare e fissare il coperchio con le viti.

# AVVISO

**APPARECCHIATURA NON FUNZIONANTE** Inserire il modulo plug-in RS485 nel connettore a pettine allineando le quattro colonnine con i fori sulla scheda di controllo.

Il mancato rispetto di queste istruzioni può provocare danni alle apparecchiature.

#### Montare il quadro a muro

Fissare il fondello del quadro a muro utilizzando quattro viti (non in dotazione) adeguate allo spessore e al tipo della parete.

# 

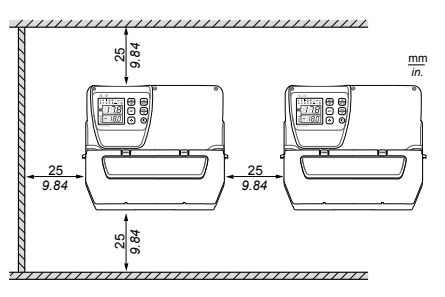

Distanze

Quando si installa il prodotto, devono essere rispettate le distanze

# AVVERTIMENTO

#### FUNZIONAMENTO ANOMALO DELL'APPARECCHIATURA

- Evitare di collocare questa apparecchiatura in prossimità o al di sopra di dispositivi che potrebbero dare luogo a surriscaldamento.
- Installare l'apparecchiatura in un punto che garantisce le distanze minime da tutte le strutture e apparecchiature adiacenti come indicato nel presente documento.
- Installare tutte le apparecchiature in conformità alle specifiche tecniche indicate nella rispettiva documentazione.

# Il mancato rispetto di queste istruzioni può provocare morte, gravi infortuni o danni alle apparecchiature.

#### Collegare i cavi

# 

#### **RISCHIO DI SHOCK ELETTRICO, ESPLOSIONE O ARCO ELETTRICO**

Mantenere i componenti interni fuori tensione. Prima di effettuare i collegamenti assicurarsi che l'interruttore magnetotermico generale QF1 sia in posizione OFF.

#### Il mancato rispetto di queste istruzioni provocherà morte o gravi infortuni.

Collegare le morsettiere, l'interruttore magnetotermico generale (**QF1**), il contattore del compressore (**KM3**), se presente, e, opzionalmente, il modulo plug-in RS-485 facendo riferimento ai dati riportati negli allegati e in "Collegamenti elettrici" a pagina 31. Utilizzare opportuni pressacavi/pressatubi.

Lo schema elettrico allegato si riferisce alla configurazione di fabbrica. Se in fase di installazione si definisce una configurazione differente, è compito dell'installatore adeguare lo schema elettrico.

Il quadro è preconfigurato per essere installato su rete con tensione nominale di 230 Vac (modelli monofase) o 400 Vac (modelli trifase).

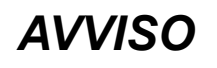

#### **APPARECCHIO NON FUNZIONANTE**

Se la rete ha tensione nominale 220 Vac o 380 Vac è necessario riconfigurare i collegamenti del trasformatore facendo riferimento all'etichetta apposta su esso.

Il mancato rispetto di queste istruzioni può provocare danni alle apparecchiature.

#### Collegare la scheda elettronica e chiudere il quadro

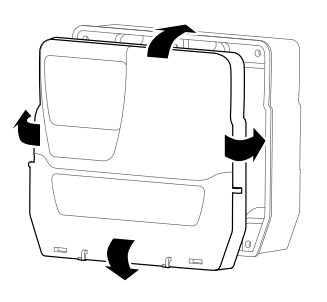

**1.** Appoggiare il coperchio del quadro sul fondello facendolo aderire alla guarnizione perimetrale.

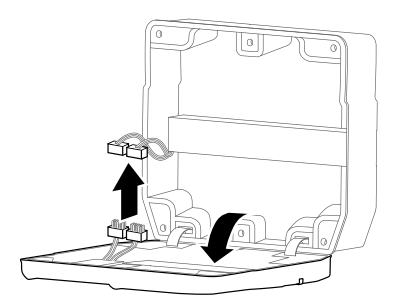

**3.** Rilasciare il coperchio delicatamente e collegare i due connettori polarizzati a innesto rapido della scheda elettronica al quadro.

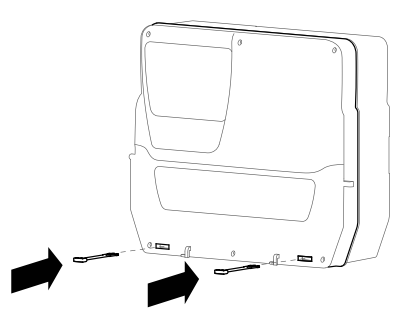

2. Continuando a tenere appoggiato il coperchio, inserire le due cerniere in dotazione negli appositi fori ed esercitare pressione su esse fino a sentire un clic di innesto.

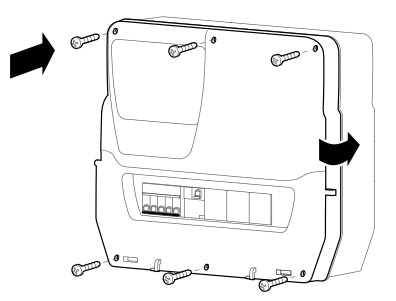

**4.** Verificare che tutti i cavi siano all'interno della scatola, chiudere il coperchio e bloccarlo con le sei viti fornite. Fare attenzione a non rovinare la guarnizione per non compromettere il grado di protezione IP.

#### Tarare il salvamotore

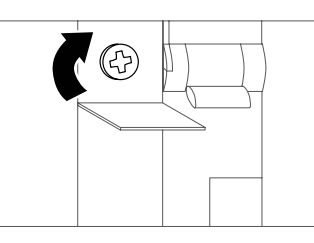

**1.** Agire sulla vite di regolazione del salvamotore e impostare un assorbimento maggiore rispetto al dato di targa del compressore.

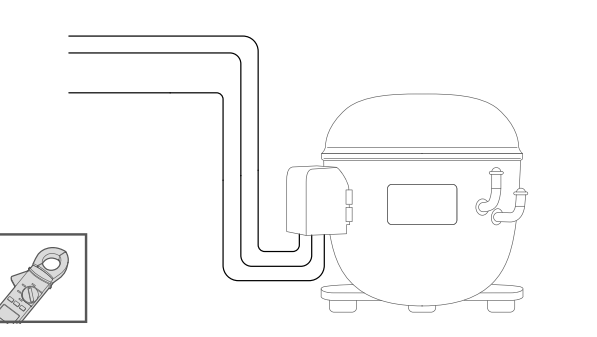

**3.** Verificare con un amperometro l'assorbimento effettivo del compressore.

#### Chiudere lo sportello frontale

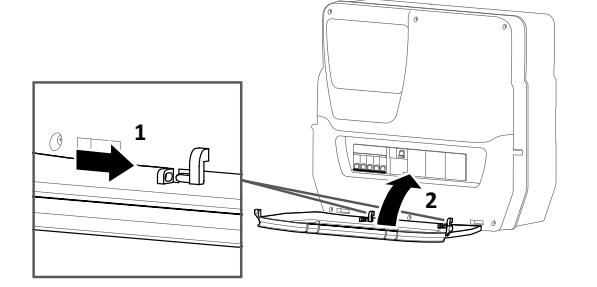

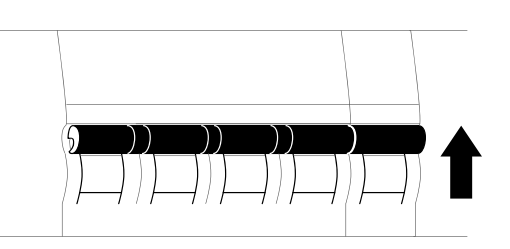

**2.** Portare gli interruttori magnetotermici QF1 e QF2 in posizione ON.

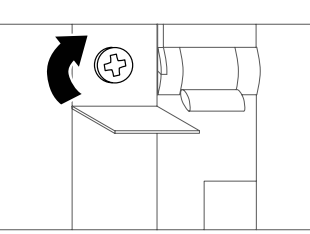

- **4.** Agire sulla vite di regolazione del salvamotore e impostare l'effettivo assorbimento del compressore.
- 1. Allineare lo sportello frontale ai due ganci nella parte inferiore del quadro ed esercitare una pressione verso destra fino a sentire un clic di innesto.
- 2. Chiudere lo sportello.

#### Verificare il corretto funzionamento del quadro

All'accensione, la scheda di controllo è configurata con i valori di default (vedi "Tabella parametri utente" a pagina 33). Se l'applicazione reale non corrisponde ai valori di default, vedi "Modificare i parametri" a pagina 23 e/o fare riferimento al manuale d'uso.

Effettuare un ciclo di refrigerazione completo e verificare il corretto funzionamento di EWRC 5010/5030 e la corretta regolazione dell'unità refrigerata controllata.

### **Procedure installatore**

#### Modificare i parametri installatore

- 1. Per entrare nel menu "Parametri", tenere premuto a lungo il tasto SET.
- 2. Scorrere le cartelle con i tasti 🔿 e 💌 fino a visualizzare la cartella inS.

| Se                                                        | Allora                                                                                                    |
|-----------------------------------------------------------|----------------------------------------------------------------------------------------------------|
| la password installatore è disabilitata ( <b>PA2</b> = 0) | premere il tasto <b>SET</b> : appare sul display il primo parametro disponibile.                                                                                                    |
| la password installatore è abilitata ( <b>PA2</b> ≠ 0 )   | appare sulla seconda riga del display la scritta <b>PA2</b> .<br>Premere il tasto <b>SET</b> e inserire la password con i tasti<br>e e, poi premere <b>SET</b> : appare sul display il primo<br>parametro disponibile. |
|                                                           | <b>Nota:</b> se la password inserita è errata, appare di nuovo la cartella <b>inS</b> per ripetere l'inserimento.                                                                                                    |

- 3. Scorrere i parametri con i tasti 🔿 e 💌.
- 4. Visualizzare il parametro desiderato e premere il tasto **SET**: il parametro lampeggia e il suo valore è modificabile.
- 5. Modificare il valore con i tasti 🔿 e 💌.
- 6. Per confermare il valore, premere il tasto SET.

#### Modificare ora e data

Nota: disponibile solo per i modelli HACCP.

- 1. Per entrare nel menu "Stato macchina" premere il tasto SET.
- 2. Premere il tasto (a) : i display mostrano la scritta **rtc** e l'ora impostata.
- 3. Premere il tasto SET per entrare in modalità di modifica: l'ora lampeggia.
- 4. Modificare il valore con i tasti 🔿 e 💌.
- 5. Per confermare il valore e passare alla modifica del campo successivo, premere il tasto SET.
- 6. Ripetere i passi 4 e 5 per modificare, nell'ordine, minuti, giorno, mese e anno.
- 7. Premere il tasto **ESC** per confermare le modifiche.

**Nota:** in qualsiasi momento durante la modifica di ora e data è possibile premere **ESC** per confermare le modifiche.

#### Parametri per impostare la comunicazione con un supervisore

| Parametro | Descrizione                                                                       | Range | Default |
|-----------|-----------------------------------------------------------------------------------|-------|---------|
| dEA       | Indice del dispositivo all'interno della famiglia (valori validi da 0 a 14).      | 0 14  | 0       |
| FAA       | Famiglia del dispositivo (valori validi da 0 a 14).                               | 0 14  | 0       |
| Pty       | Bit di parità Modbus.<br><b>n</b> = nessuno; <b>E</b> = pari; <b>o</b> = dispari. | n/E/o | n       |
| StP       | Bit di stop Modbus.<br>1b = 1 bit; 2b = 2 bit.                                    | 1b/2b | 1b      |

#### Impostare la comunicazione con un supervisore

È possibile mettere in comunicazione EWRC 5010/5030 con un supervisore. Di seguito la procedura.

- 1. Connettere alla scheda il modulo plug-in RS-485 ("Opzionale. Preparare il quadro a banco: installare il modulo plug-in RS-485 per comunicazione con supervisore" a pagina 17).
- 2. Impostare i parametri, nel seguente modo:

| Se                                                              | Allora                                                         |
|-----------------------------------------------------------------|----------------------------------------------------------------|
| si vuole comunicare con Televis <b>System</b>                   | nella cartella Add, impostare i parametri dEA, FAA.            |
| si vuole comunicare con un supervisore via protocollo<br>Modbus | nella cartella Add, impostare i parametri dEA, FAA, Pty e Stp. |

3. Collegare il modulo RS-485 al supervisore.

#### Tipi di password

Sono previste le seguenti password:

- Password "PA1": consente l'accesso ai parametri utente. Di default la password è disabilitata (parametro PA1=0).
- Password "PA2": consente l'accesso ai parametri installatore. Di default la password è abilitata (PA2 ≠ 0), con PA2=15.
- Password "PA3" \*: consente il reset degli allarmi HACCP nel menu "Funzioni". Di default la password è disabilitata (parametro PA3=0).
   Nota \*: solo modelli HACCP.

#### Modificare le password

Di seguito sono riportare le procedure per modificare le tre password.

#### Abilitare la password "PA1"

- 1. Tenere premuto a lungo il tasto SET per entrare nel menu "Parametri".
- 2. Premere il tasto SET per accedere ai parametri utente.
- 3. Scorrere i parametri con i tasti 🔿 e 💌 fino a visualizzare il parametro **PA1** e premere il tasto **SET**: il parametro lampeggia e il suo valore è modificabile.
- 4. Modificare il valore con i tasti 🔿 e 💌.
- 5. Per confermare il valore, premere il tasto SET.

#### Modificare le password "PA2" e "PA3"

- 1. Tenere premuto a lungo il tasto SET per entrare nel menu "Parametri".
- 2. Scorrere le cartelle con i tasti 🔿 e 💌 fino a visualizzare la cartella **inS** e premere il tasto **SET**.
- 3. Impostare il valore "15" con i tasti 💌 e 💌 e premere il tasto **SET** per accedere ai parametri installatore.
- 4. Scorrere le cartelle con i tasti 🔿 e 💌 fino a visualizzare la cartella **diS** e premere il tasto **SET**.
- 5. Scorrere i parametri con i tasti 🔿 e 💌 fino a visualizzare il parametro **PA2** o **PA3** e premere il tasto **SET**: il parametro lampeggia e il suo valore è modificabile.
- 6. Modificare il valore con i tasti 🍙 e 💌.
- 7. Per confermare il valore, premere il tasto SET.

#### Operatività con tastiera bloccata

È possibile bloccare la tastiera. Con blocco attivo l'operatività della tastiera è la seguente:

- nel menu principale sono abilitati solo i tasti SET, ESC, AUX per l'accesso ai relativi menu;
- · le funzioni di navigazione dei tasti restano abilitate nei menu;
- nel menu "Funzioni" è disponibile e modificabile solo la funzione LOC.
- Il menu "Stato macchina" è in sola lettura;
- i parametri restano visualizzabili e modificabili.

#### Bloccare/Sbloccare la tastiera

#### Dal menu "Funzioni"

- 1. Premere il tasto **ESC**: si entra nel menu "Funzioni" e appare sul display la funzione **LOC**
- 2. Premere il tasto SET per bloccare/sbloccare la tastiera.

#### Dal menu "Parametri"

Per bloccare la tastiera, impostare il parametro LOC = y; per sbloccarla LOC = n.

### **Procedure operatore**

#### Modificare lo stato della scheda di controllo

Di seguito le azioni per cambiare lo stato della scheda:

- 1. Per accenderla: impostare l'interruttore magnetotermico QF2 in posizione ON
- 2. Per spegnerla: impostare l'interruttore magnetotermico QF2 in posizione OFF
- 3. Per metterla in standby: tenere premuto a lungo il tasto 💿
- 4. Per riattivarla dallo standby: tenere premuto a lungo il tasto 💿

#### Impostare il setpoint

- 1. Premere il tasto **SET**: si entra nel menu "Stato macchina" e appare il parametro **SEt** con il suo valore.
- 2. Premere il tasto **SET** per modificare il parametro.
- 3. Per modificare il valore, agire entro 15 secondi con i tasti 🔿 e 💌.
- 4. Nota: se la tastiera è bloccata (vedi parametro LOC in "Tabella parametri utente" a pagina 33) il setpoint può essere solo visualizzato ma non modificato.
- 5. Per confermare il valore, premere il tasto SET.

#### Visualizzare i valori letti dalle sonde

- 1. Per entrare nel menu "Stato macchina", premere il tasto SET.
- 2. Scorrere il menu con i tasti 🔿 e 💌 fino a visualizzare le etichette **Pb1**, **Pb2** o **Pb3**: sulla seconda riga del display è riportato il valore misurato dalla sonda associata o eventuali errori presenti.

#### Modificare i parametri

- 1. Per entrare nel menu "Parametri", tenere premuto a lungo il tasto SET.
- 2. Accedere alla cartella **USr**, che contiene tutti i parametri utente.

| Se                                                    | Allora                                                                                                    |
|-------------------------------------------------------|----------------------------------------------------------------------------------------------------|
| la password utente è disabilitata ( <b>PA1</b> = 0 *) | premere il tasto <b>SET</b> : appare sul display il primo parametro disponibile.                                                                                                    |
| la password utente è abilitata ( <b>PA1</b> ≠ 0)      | appare sulla seconda riga del display la scritta <b>PA1</b> .<br>Premere il tasto <b>SET</b> e inserire la password con i tasti<br>e , poi premere <b>SET</b> : appare sul display il primo<br>parametro disponibile. |
|                                                       | <b>Nota:</b> se la password inserita è errata, appare di nuovo la cartella USr per ripetere l'inserimento.                                                                                                    |

Nota \*: valore di default.

- 3. Scorrere i parametri con i tasti 🔿 e 💌.
- 4. Visualizzare il parametro desiderato e premere il tasto **SET**: il parametro lampeggia e il suo valore è modificabile.
- 5. Modificare il valore con i tasti 🔿 e 💌.
- 6. Per confermare il valore, premere il tasto SET.

**Nota:** per rendere effettiva la modifica dei parametri H00 e H42 è necessario spegnere e riaccendere la scheda di controllo.

#### Attivare manualmente il ciclo di sbrinamento

Tenere premuto a lungo il tasto (\*): se ci sono le condizioni di temperatura, lo sbrinamento si avvia; altrimenti, il display lampeggia per tre volte e lo sbrinamento viene interrotto.

### Avvertenze per la manutenzione

#### Avvertenze generali

# A PERICOLO

#### **RISCHIO DI SHOCK ELETTRICO, ESPLOSIONE O ARCO ELETTRICO**

- Mettere fuori tensione tutte le apparecchiature, inclusi i dispositivi collegati, prima di rimuovere qualunque coperchio o sportello, o prima di installare/disinstallare accessori, hardware, cavi o fili.
- Per verificare che il sistema sia fuori tensione, usare sempre un voltmetro correttamente tarato al valore nominale della tensione.
- Prima di rimettere l'unità sotto tensione rimontare e fissare tutti i coperchi, i componenti hardware, i cavi e verificare la presenza di un buon collegamento di terra.
- Utilizzare quest'apparecchiatura e tutti i prodotti collegati solo alla tensione specificata.
- Attenersi a tutte le norme per la prevenzione degli infortuni e alle direttive di sicurezza locali vigenti.

#### Il mancato rispetto di queste istruzioni provocherà morte o gravi infortuni.

# 

#### SOSTITUZIONE COMPONENTI

Utilizzare esclusivamente i componenti indicati nella BOM.

Il mancato rispetto di queste istruzioni provocherà morte o gravi infortuni.

#### Isolamento dall'alimentazione

Per impedire il ripristino accidentale dell'alimentazione durante le operazioni di sostituzione di componenti interni o esterni al quadro e di manutenzione, la persona responsabile delle operazioni deve procedere nel seguente modo:

- Impostare l'interruttore magnetotermico generale (QF1) in posizione OFF.
- Se l'intervento interessa componenti esterni al quadro, mettere un lucchetto negli appositi fori dello sportello frontale e riporre la chiave in un luogo sicuro.
- Mettere cartelli di avvertimento "Manutenzione in corso".

#### 

#### **RISCHIO DI SHOCK ELETTRICO, ESPLOSIONE O ARCO ELETTRICO**

- Non rimuovere o manomettere il lucchetto.
- Non ripristinare l'alimentazione senza autorizzazione.

Il mancato rispetto di queste istruzioni provocherà morte o gravi infortuni.

### Manutenzione periodica

#### Interventi

Dopo i primi 20 giorni di funzionamento e successivamente una volta all'anno:

| Intervento | Componente                                                                                               |
|------------|----------------------------------------------------------------------------------------------------|
| Serraggio  | <ul> <li>Morsetti interruttori magnetotermici (QF1 e QF2)</li> <li>Morsetti salvamotore (QM1)</li> </ul> |

#### Pulizia

Non usare abrasivi o solventi.

### Allarmi

#### Visibilità degli allarmi

La condizione di allarme viene sempre segnalata tramite l'icona (•••), il buzzer e un relè (se configurato).

Nota: se sono in corso tempi di esclusione allarme, l'allarme non viene segnalato.

Nel menu "Allarmi" sono visibili tutti gli allarmi di sistema non segnalati nel menu principale e tutti gli allarmi HACCP.

#### Operazioni sugli allarmi

Per spegnere il buzzer, premere un tasto qualsiasi: l'icona (••) relativa continuerà a lampeggiare. Per cancellare tutti gli allarmi HACCP registrati avviare la funzione **rHC** all'interno del menu "Funzioni".

#### Legenda allarmi

| Codice<br>allarme | Descrizione                                 | Causa                                                                                                    | Effetti                                                                                                    | Risoluzione<br>Problema                                                                                                    |
|-------------------|---------------------------------------------|----------------------------------------------------------------------------------------------------|----------------------------------------------------------------------------------------------------|----------------------------------------------------------------------------------------------------|
| E1                | Sonda 1 (Pb1) in<br>errore (ambiente)       | <ul> <li>Lettura di valori al<br/>di fuori del range di<br/>funzionamento</li> <li>Sonda in errore / in<br/>corto / aperta</li> </ul> | <ul> <li>Visualizzazione etichetta E1</li> <li>Icona ((••)) fissa</li> <li>Attivazione relè (se configurato)</li> <li>Disabilitazione regolatore allarmi<br/>di max/min</li> <li>Funzionamento compressore in<br/>base ai parametri Ont e OFt, se<br/>programmati per duty cycle</li> </ul>                                                                                                    | <ul> <li>Controllare il tipo di<br/>sonda (parametro<br/>H00)</li> <li>Controllare il<br/>cablaggio delle<br/>sonde</li> <li>Sostituire la sonda</li> </ul> |
| E2                | Sonda 2<br>(Pb2) in errore<br>(sbrinamento) | <ul> <li>Lettura di valori al<br/>di fuori del range di<br/>funzionamento</li> <li>Sonda guasta / in corto<br/>/ aperta</li> </ul>    | <ul> <li>Visualizzazione label E2</li> <li>Icona (Initial State in the state in the state in the</li></ul> | <ul> <li>Controllare il tipo di<br/>sonda (parametro<br/>H00)</li> <li>Controllare il<br/>cablaggio delle<br/>sonde</li> <li>Sostituire la sonda</li> </ul> |
| E3                | Sonda 3 (Pb3) in<br>errore                  | <ul> <li>Lettura di valori al<br/>di fuori del range di<br/>funzionamento</li> <li>Sonda in errore / in<br/>corto / aperta</li> </ul> | <ul> <li>Visualizzazione label E3</li> <li>Icona ((••)) fissa</li> <li>Attivazione relè (se configurato)</li> </ul>                                                                                                    | <ul> <li>Controllare il tipo di<br/>sonda (parametro<br/>H00)</li> <li>Controllare il<br/>cablaggio delle<br/>sonde</li> <li>Sostituire la sonda</li> </ul> |
| LA1               | Allarme di bassa<br>temperatura Pb1         | Valore letto da Pb1 <<br>LAL dopo un tempo pari<br>a <b>tAO</b> .                                                                     | <ul> <li>Registrazione codice allarme LA1<br/>nella cartella AL</li> <li>Attivazione relè (se configurato)</li> <li>Nessun effetto sulla regolazione</li> </ul>                                                                                                    | attendere il rientro del<br>valore letto da <b>Pb1</b> al<br>di sopra di <b>LAL</b>                                                                         |
| HA1               | Allarme di alta<br>temperatura Pb1          | Valore letto da Pb1 ><br>HAL dopo un tempo pari<br>a <b>tAO</b> .                                                                     | <ul> <li>Registrazione label HA1 nella<br/>cartella AL</li> <li>Attivazione relè (se configurato)</li> <li>Nessun effetto sulla regolazione</li> </ul>                                                                                                    | attendere il rientro del<br>valore letto da <b>Pb1</b> al<br>di sotto di <b>HAL</b>                                                                         |
| Ad2               | Sbrinamento per<br>time-out                 | Fine sbrinamento per<br>time-out anziché per il<br>raggiungimento della<br>temperatura di fine<br>sbrinamento rilevata da<br>Pb2.     | <ul> <li>Registrazione label Ad2 nella cartella AL</li> <li>Icona (Im) fissa</li> <li>Attivazione relè (se configurato)</li> </ul>                                                                                                    | Attendere lo<br>sbrinamento<br>successivo per rientro<br>automatico                                                                                         |

| Codice<br>allarme | Descrizione             | Causa                                                                                                 | Effetti                                                                                                    | Risoluzione<br>Problema                                                                    |
|-------------------|-------------------------|----------------------------------------------------------------------------------------------------|----------------------------------------------------------------------------------------------------|--------------------------------------------------------------------------------------------|
| OPd               | Allarme porta<br>aperta | Attivazione dell'ingresso<br>digitale ( <b>H11</b> = ±4) (per<br>un tempo maggiore di<br><b>tdO</b> ) | <ul> <li>Registrazione label <b>Opd</b> nella cartella <b>AL</b></li> <li>Icona ((••)) fissa</li> <li>Attivazione relè (se configurato)</li> <li>Blocco del regolatore</li> </ul> | <ul> <li>Chiudere la porta</li> <li>Funzione ritardo<br/>definita da <b>OAO</b></li> </ul> |
| E10 *             | Allarme orologio        | <ul> <li>Orologio guasto</li> <li>Mancata alimentazione prolungata</li> </ul>                         | Funzioni associate all'orologio non gestite                                                                                                    | Contattare il supporto<br>tecnico Eliwell                                                  |

Nota \*: solo modelli HACCP.

### Risoluzione dei problemi

#### Elenco possibili problemi

| Problema                                                         | Possibili cause                                                                                                    | Rimedio                                                                                                    |
|------------------------------------------------------------------|----------------------------------------------------------------------------------------------------|----------------------------------------------------------------------------------------------------|
| Il compressore non funziona.                                     | <ul> <li>Salvamotore<br/>disattivato/starato</li> <li>Cablaggio errato<br/>sui ponticelli di<br/>collegamento</li> </ul> | <ul> <li>Verificare lo stato del salvamotore.</li> <li>Verificare il cablaggio, facendo riferimento ai dati riportati<br/>in "Collegamenti elettrici" a pagina 31.</li> </ul> |
| Il comportamento delle utenze controllate non è quello previsto. | Cablaggio errato sulle<br>morsettiere                                                                                    | Verificare il cablaggio, facendo riferimento ai dati riportati in<br>"Collegamenti elettrici" a pagina 31.                                                                    |
| Il valore di temperatura letto dalla sonda non è reale.          | Tipo di sonda impostato<br>in modo errato                                                                                | Impostare il tipo di sonda corretto (parametro H00).                                                                                                    |

### Assistenza

#### Come richiedere assistenza

#### Supporto tecnico clienti

+39 0437 986 300 techsuppeliwell@schneider-electric.com

#### Area vendite

+39 0437 986 100 (Italia) +39 0437 986 200 (Altri paesi) saleseliwell@schneider-electric.com

#### Come restituire l'apparecchio

In caso di malfunzionamento o guasto contattare il distributore di zona per l'eventuale restituzione dell'apparecchio. Riconsegnarlo nel suo imballo originale al distributore di zona.

Annotarsi qui i dati del distributore di zona:

### Caratteristiche tecniche

#### Caratteristiche generali

|                                                            | 2-3-4-5                                                                                                    | 6-7-8                                                            | 9-10-11             | 12      | 13 |  |  |  |  |  |
|------------------------------------------------------------|----------------------------------------------------------------------------------------------------|------------------------------------------------------------------|---------------------|---------|----|--|--|--|--|--|
| Alimentazione*                                             | 220/230 Vac (F + N + PE),<br>50/60 Hz                                                                                                    | · PE), 380/400 Vac (F + N + PE), 50/60 Hz                        |                     |         |    |  |  |  |  |  |
| Comsumo                                                    | <ul> <li>2: 54 VA</li> <li>3: 54 VA</li> <li>4: 54 VA</li> <li>5: 54 VA</li> </ul>                                                                              | <ul> <li>6: 54 VA</li> <li>7: 54 VA</li> <li>8: 54 VA</li> </ul> | • 47 VA             | • 54 VA |    |  |  |  |  |  |
| Tipo di comando                                            | Monofase                                                                                                    | Trifase                                                          |                     |         |    |  |  |  |  |  |
| Salvamotore                                                | <ul> <li>2: 2,5-4 A</li> <li>3: 4-6,3 A</li> <li>4: 6-10 A</li> <li>5: 13-18 A</li> </ul>                                                                       | -                                                                | -                   |         |    |  |  |  |  |  |
| Protezione scheda<br>elettronica                           | Interruttore magnetotermico 10/16 A                                                                                                    |                                                                  |                     |         |    |  |  |  |  |  |
| Autonomia orologio **                                      | Fino a quattro giorni in assenza                                                                                                    | Fino a quattro giorni in assenza di alimentazione esterna        |                     |         |    |  |  |  |  |  |
| Connettività                                               | Porta TTL per collegamento a UNICARD / Copy Card / Device Manager<br>Opzionale. Porta seriale RS-485 per collegamento supervisore Televis <b>System/</b> Modbus |                                                                  |                     |         |    |  |  |  |  |  |
| Grado di protezione                                        | IP65 con sportello frontale mont                                                                                                    | ato, chiuso e vinc                                               | olato con due luccł | netti   |    |  |  |  |  |  |
| Categoria di<br>sovratensione                              | II (IEC 60664-1: 2007)                                                                                                    | II (IEC 60664-1: 2007)                                           |                     |         |    |  |  |  |  |  |
| Grado di inquinamento                                      | 2 (IEC 60664-1: 2007)                                                                                                    |                                                                  |                     |         |    |  |  |  |  |  |
| Classificazione<br>della compatibilità<br>elettromagnetica | Ambiente B                                                                                                    |                                                                  |                     |         |    |  |  |  |  |  |
| Uso quadro                                                 | Uso interno                                                                                                    |                                                                  |                     |         |    |  |  |  |  |  |
| Tipologia quadro                                           | Quadro fisso                                                                                                    |                                                                  |                     |         |    |  |  |  |  |  |
| Massima altitudine del sito di installazione               | 2000 m                                                                                                    |                                                                  |                     |         |    |  |  |  |  |  |

#### Nota

\*: Per l'alimentazione 220/380 Vac spostare il collegamento del primario del trasformatore in accordo con i dati di targa e lo schema elettrico.

\*\*: solo modelli HACCP.

#### Caratteristiche elettriche

|                                                           | 2               | 3    | 4       | 5       | 6       | 7    | 8    | 9    | 10   | 11   | 12   | 13   |
|-----------------------------------------------------------|-----------------|------|---------|---------|---------|------|------|------|------|------|------|------|
| Tensione nominale (U <sup>n</sup> )                       | 230 Vac 230 Vac |      |         | 400 Vac |         |      |      |      |      |      |      |      |
| Tensione nominale di<br>impiego (U°)                      | 230 Vac 230 Vac |      |         | 400 Vac |         |      |      |      |      |      |      |      |
| Tensione di isolamento<br>nominale (U')                   | 230 Vac         | ;    | 230 Vac |         | 400 Vac |      |      |      |      |      |      |      |
| Corrente nominale del quadro (I <sup>nA</sup> )           | 25 A            | 25 A | 25 A    | 32 A    | 20 A    | 20 A | 25 A | 32 A | 32 A | 32 A | 20 A | 25 A |
| Corrente nominale di un<br>circuito (I <sup>nc</sup> )    | 25 A            | 25 A | 25 A    | 32 A    | 20 A    | 20 A | 25 A | 32 A | 32 A | 32 A | 20 A | 25 A |
| Corrente di cortocircuito condizionata (l <sup>cc</sup> ) | < 10 kA         |      |         | < 10 k  | A       |      |      |      |      |      |      |      |
| Frequenza nominale (f <sup>n</sup> )                      | 50/60 H         | z    |         |         |         |      |      |      |      |      |      |      |

#### Ingressi e uscite (vedi "Collegamenti elettrici" a pagina 31)

|                                                               | 2-3-4-5                                                                                   | 6-7-8                                                                 | 9-10-11                                                                 | 12                    | 13                 |  |
|---------------------------------------------------------------|-------------------------------------------------------------------------------------------|-----------------------------------------------------------------------|-------------------------------------------------------------------------|-----------------------|--------------------|--|
| Ingressi sonda                                                | 2 + 1(configurabi                                                                         | 2 + 1(configurabili per sonde NTC/PTC)                                |                                                                         |                       |                    |  |
| Ingressi digitali                                             | 2 + 1 (al posto di                                                                        | un ingresso son                                                       | da)                                                                     |                       |                    |  |
| Uscita compressore                                            | <ul> <li>2: 2,5-4 A</li> <li>3: 4-6,3 A</li> <li>4: 6-10 A</li> <li>5: 13-18 A</li> </ul> | <ul> <li>6: 2,5-4 A</li> <li>7: 4-6,3 A</li> <li>8: 6-10 A</li> </ul> | <ul> <li>9: 9-14 A</li> <li>10: 13-18 A</li> <li>11: 17-20 A</li> </ul> | -                     | -                  |  |
| Uscita ventole<br>evaporatore<br>(carico AC-1)                | monofase max<br>500 W                                                                     | monofase<br>max 800 W                                                 | trifase max 2,2<br>kW                                                   | monofase max 800<br>W | trifase max 2,2 kW |  |
| Uscita resistenza<br>sbrinamento<br>(carico AC-1 equilibrato) | monofase 4 kW                                                                             | trifase 6 kW                                                          | trifase 9 kW                                                            | trifase 6 kW          | trifase 12 kW      |  |
| Uscita ventole<br>condensatore<br>(carico AC-1)               | 200 W                                                                                     | 800 W                                                                 | 400 W + 400 W                                                           | -                     | -                  |  |
| Uscita valvola solenoide<br>(carico AC-1)                     | max 10 W                                                                                  |                                                                       |                                                                         |                       |                    |  |
| Uscita luce<br>(carico AC-1)                                  | 800 W                                                                                     |                                                                       |                                                                         |                       |                    |  |
| Uscita carter olio<br>(carico AC-1)                           | max 200 W                                                                                 |                                                                       |                                                                         | -                     |                    |  |
| Uscita allarme                                                | 8 A (carico AC-1)                                                                         |                                                                       |                                                                         |                       |                    |  |

#### Caratteristiche meccaniche

| Materiale                 | PC + ABS                                      |
|---------------------------|-----------------------------------------------|
| Montaggio                 | A parete                                      |
| Dimensioni<br>(L x H x P) | 420 x 360 x 147 mm<br>(16,5 x 14,17 x 5,8 in) |
| Peso                      | < 10 Kg (22 lb)                               |

#### Condizioni ambientali di utilizzo

| Temperatura | vedi tabella sottostante |  |
|-------------|--------------------------|--|
| Umidità     | 1090% senza condensa     |  |

| Modello | Temperatura<br>ambiente<br>operativa | Temperatura<br>ambiente di<br>picco |  |
|---------|--------------------------------------|-------------------------------------|--|
| 2-8     | 40 °C (104 °F)                       | 40 °C (104 °F)                      |  |
| 9-10    | 35 °C (95 °F)                        | 40 °C (104 °F)                      |  |
| 11-13   | 40 °C (104 °F)                       | 40 °C (104 °F)                      |  |

#### Condizioni ambientali di stoccaggio

| Temperatura | -20+80 °C (-4+176 °F) |
|-------------|-----------------------|
| Umidità     | 1090% senza condensa  |

#### Valori sonde

**Nota:** dati relativi al solo EWRC 5010/5030 senza considerare le sonde (accessori non in dotazione). L'errore introdotto dalla sonda deve essere aggiunto ai valori qui riportati.

| Range di<br>visualizzazione | 3 cifre + segno su display<br>superiore<br>NTC: -50,0110 °C (-58230 °F)<br>PTC: -55,0150 °C (-67302 °F) |  |
|-----------------------------|----------------------------------------------------------------------------------------------------|--|
| Precisione                  | Migliore dello 0,5% del fondo<br>scala + 1 dgt                                                          |  |
| Risoluzione                 | 0,1 °C (0,1 °F)                                                                                         |  |

#### Conformità

| Direttive  | 2014/35/UE (Bassa tensione)<br>2014/30/UE (Compatibilità<br>elettromagnetica) |
|------------|-------------------------------------------------------------------------------|
| Norme      | EN 60204-1<br>EN 61439-1<br>EN 61439-2                                        |
| Conformità | CE                                                                            |

### Collegamenti elettrici

#### Schema elettrico

Lo schema elettrico allegato si riferisce alla configurazione di fabbrica. Se in fase di installazione si definisce una configurazione differente, è compito dell'installatore adeguare lo schema elettrico.

Il quadro è preconfigurato per essere installato su rete con tensione nominale di 230 Vac (modelli monofase) o 400 Vac (modelli trifase).

## AVVISO

#### **APPARECCHIO NON FUNZIONANTE**

Se la rete ha tensione nominale 220 Vac o 380 Vac è necessario riconfigurare i collegamenti del trasformatore facendo riferimento all'etichetta apposta su esso.

Il mancato rispetto di queste istruzioni può provocare danni alle apparecchiature.

Vedi schema elettrico nel documento allegato.

#### Caratteristiche cavi morsettiere X, XP, X1, X2

| Codice morsetto                  | Caratteristiche                                                                                                    |
|----------------------------------|----------------------------------------------------------------------------------------------------|
| ST 2,5<br>ST 2,5-PE<br>STTBS 2,5 | Sezione conduttore rigido: 0,084 mm <sub>2</sub> (AWG: 2812)<br>Sezione conduttore flessibile: 0,082,5 mm <sub>2</sub> (AWG: 2814) |
| UT10-PE                          | Sezione conduttore rigido: 0,516 mm <sub>2</sub> (AWG: 206)<br>Sezione conduttore flessibile: 0,516 mm <sub>2</sub> (AWG: 206)     |

#### Interruttore magnetotermico generale monofase (QF1)

| Morsetto | Descrizione | Cavi                                                                                                 | Serraggio         |
|----------|-------------|----------------------------------------------------------------------------------------------------|-------------------|
| 1        | Fase        | Sezione conduttore rigido: 135 mm <sub>2</sub> max (AWG: 182)                                        | 3,5 Nm (31 lb-in) |
| 3        | Neutro      | Sezione conduttore flessibile: 125 mm <sub>2</sub> max (AWG: 184)<br>Lunghezza spelatura fili: 14 mm |                   |

#### Interruttore magnetotermico generale trifase (QF1)

| Morsetto | Descrizione | Cavi                                                              | Serraggio         |
|----------|-------------|-------------------------------------------------------------------|-------------------|
| 1        | Fase 1      | Sezione conduttore rigido: 135 mm <sub>2</sub> max (AWG: 182)     | 3,5 Nm (31 lb-in) |
| 3        | Fase 2      | Sezione conduttore flessibile: 125 mm <sub>2</sub> max (AWG: 184) |                   |
| 5        | Fase 3      |                                                                   |                   |
| 7        | Neutro      |                                                                   |                   |

#### Contattori

#### Modelli LC1D09P7 e LC1D012P7

| Morsetto | Descrizione | Cavi (morsetti a un cavo)                                                                                | Cavi (morsetti a due cavi)                                                                                                    | Serraggio         |
|----------|-------------|----------------------------------------------------------------------------------------------------|----------------------------------------------------------------------------------------------------|-------------------|
| 2        | Fase 1      | Sezione conduttore rigido: 14 $mm_2$ (AWG: 1812)<br>Sezione conduttore flessibile: 14 $mm_2$ (AWG: 1812) | Sezione conduttore rigido: 14<br>mm <sub>2</sub> (AWG: 1812)<br>Sezione conduttore flessibile:<br>Sezione conduttore flessibile:<br>Sezione conduttore flessibile | 1,7 Nm (15 lb-in) |
| 4        | Fase 2      |                                                                                                    |                                                                                                    |                   |
| 6        | Fase 3      |                                                                                                    | NG: 1812) con estremità cavo: 12,5 mm <sub>2</sub><br>(AWG: 1814)                                                                                                 |                   |
|          |             | Sezione conduttore flessibile<br>senza estremità cavo: 14 mm <sub>2</sub><br>(AWG: 1812)                 |                                                                                                    |                   |

#### Modello LC1D018P7

| Morsetto | Descrizione | Cavi (morsetti a un cavo)                                                                                                    | Cavi (morsetti a due cavi)                                                                 | Serraggio |
|----------|-------------|----------------------------------------------------------------------------------------------------|--------------------------------------------------------------------------------------------|-----------|
| 2        | Fase 1      | Sezione conduttore rigido:Sezione conduttore rigido: 1,5611,56 mm2 (AWG: 1610)Sezione conduttore rigido: 1,56mm2 (AWG: 1610)Sezione conduttore flessibile<br>con estremità cavo: 16 mm2<br>(AWG: 1810)Sezione conduttore flessibile con<br>estremità cavo: 14 mm2 (AWG:<br>1812)1 | 1,7 Nm (15 lb-in)                                                                          |           |
| 4        | Fase 2      |                                                                                                    | Sezione conduttore flessibile Sezione conduttore flessibile con                            |           |
| 6        | Fase 3      |                                                                                                    | estremità cavo: 14 mm <sub>2</sub> (AWG: 1812)                                             |           |
|          |             | Sezione conduttore flessibile<br>senza estremità cavo: 1,56<br>mm <sub>2</sub> (AWG: 1610)                                                                                                    | Sezione conduttore flessibile<br>senza estremità cavo: 1,56 mm <sub>2</sub><br>(AWG: 1610) |           |

#### Modello LC1D025P7

| Morsetto | Descrizione | Cavi (morsetti a un cavo)                                                                                           | Cavi (morsetti a due cavi)                                                                                              | Serraggio                                               |
|----------|-------------|----------------------------------------------------------------------------------------------------|----------------------------------------------------------------------------------------------------|---------------------------------------------------------|
| 2        | Fase 1      | Sezione conduttore rigido:<br>1,510 mm <sub>2</sub> (AWG: 168)<br>Sezione conduttore flessibile                     | Sezione conduttore rigido:<br>2,510 mm <sub>2</sub> (AWG: 148)<br>Sezione conduttore flessibile                         | Circuito di                                             |
| 4        | Fase 2      |                                                                                                    |                                                                                                    | 2,5 Nm (22 ,1                                           |
| 6        | Fase 3      | con estremità cavo: 110 mm <sub>2</sub><br>(AWG: 188)<br>Sezione conduttore flessibile<br>senza estremità cavo: 110 | con estremità cavo: 1,56 mm <sub>2</sub><br>(AWG: 1610)<br>Sezione conduttore flessibile<br>senza estremità cavo: 2,510 | Ib-in)<br>Circuito di<br>controllo<br>1,7 Nm (15 lb-in) |
|          |             | mm <sub>2</sub> (AWG: 188)                                                                                          | mm <sub>2</sub> (AWG: 148)                                                                                              |                                                         |

### Tabella parametri utente

| Parametro | Descrizione                                                                                                    | Range       | Default | U.m.    |
|-----------|----------------------------------------------------------------------------------------------------|-------------|---------|---------|
| SEt       | Setpoint di regolazione della temperatura                                                                                                    | LSE HSE     | 0       | °C/°F   |
| diF       | Differenziale di intervento del relè compressore                                                                                                    | 0,1 30,0    | 2,0     | °C/°F   |
| HSE       | Valore massimo attribuibile al setpoint                                                                                                    | LSE HdL     | 50,0    | °C/°F   |
| LSE       | Valore minimo attribuibile al setpoint                                                                                                    | LdL HSE     | -50,0   | °C/°F   |
| OSP       | Valore di temperatura da sommare algebricamente al setpoint in caso di set ridotto abilitato (funzione Economy). L'attivazione può avvenire da un tasto, da funzione o da ingresso digitale configurato per lo scopo.                                                                                                    | -30,0 30,0  | 0,0     | -       |
| Cit       | Tempo mimino di attivazione del compressore prima di una sua<br>eventuale disattivazione.<br><b>0</b> = nessun tempo minimo                                                                                                    | 0 255       | 0       | -       |
| CAt       | Tempo massimo di attivazione del compressore prima di una sua<br>eventuale disattivazione.<br><b>0</b> = nessun tempo massimo                                                                                                    | 0 255       | 0       | -       |
| Ont       | <ul> <li>Tempo di accensione del regolatore per sonda guasta.</li> <li>Se Ont = 1 e OFt = 0, il compressore rimane sempre acceso (ON).</li> <li>Se Ont &gt; 0 e OFt &gt; 0, funziona in modalità duty cycle.</li> </ul>                                                                                                    | 0 255       | 10      | -       |
| OFt       | <ul> <li>Tempo di accensione del regolatore per sonda guasta.</li> <li>Se OFt = 1 e Ont = 0, il compressore rimane sempre spento (OFF).</li> <li>Se Ont &gt; 0 e OFt &gt; 0, funziona in modalità duty cycle.</li> </ul>                                                                                                    | 0 255       | 10      | -       |
| dOn       | Ritardo tra la richiesta di accensione del compressore e l'effettiva attivazione del relativo relè                                                                                                    | 0 255       | 2       | -       |
| dOF       | Ritardo tra lo spegnimento del compressore e la successiva accensione                                                                                                    | 0 255       | 0       | -       |
| dbi       | Ritardo tra due accensioni successive del compressore                                                                                                    | 0 255       | 2       | -       |
| OdO       | Ritardo attivazione uscite dall'accensione dello dopo una mancanza<br>di tensione.<br><b>0</b> = nessun tempo di ritardo                                                                                                    | 0 255       | 0       | -       |
| dty       | Tipo sbrinamento.<br><b>0</b> = sbrinamento elettrico; <b>1</b> = sbrinamento a inversione di ciclo;<br><b>2</b> = sbrinamento indipendente dal compressore.                                                                                                    | 0 2         | 0       | -       |
| dit       | Intervallo fra l'inizio di due sbrinamenti successivi                                                                                                    | 0 255       | 6 (h)   | h/min/s |
| dCt       | Modalità di conteggio intervallo sbrinamento.<br><b>0</b> = ore di funzionamento compressore; sbrinamento attivo solo a<br>compressore acceso.<br><b>Nota:</b> il tempo di funzionamento del compressore è conteggiato<br>indipendentemente dalla sonda evaporatore (conteggio attivo anche<br>se la sonda evaporatore accento o guasta)                             | 0 3         | 1       | -       |
|           | <ul> <li>1 = ore di funzionamento apparecchio; il conteggio dello sbrinamento è sempre attivo a macchina accesa e inizia ad ogni power-on;</li> <li>2 = fermata compressore. Ad ogni fermata del compressore si effettua un ciclo di sbrinamento in funzione del parametro dty;</li> <li>3 = con RTC. Sbrinamento ad orari impostati dai par dE1dE8, F1F8</li> </ul> |             |         |         |
| dOH       | Ritardo inizio del primo sbrinamento dalla chiamata                                                                                                    | 0 59        | 0       | -       |
| dEt       | Time-out di sbrinamento                                                                                                    | 1 255       | 30      | min     |
| dSt       | Temperatura di fine sbrinamento                                                                                                    | -302,0 1472 | 6,0     | °C/°F   |

| Parametro | Descrizione                                                                                                    | Range      | Default | U.m.  |
|-----------|----------------------------------------------------------------------------------------------------|------------|---------|-------|
| dPO       | Sbrinamento all'accensione.<br><b>n</b> = disabilitato; <b>y</b> = abilitato                                                                                                    | n/y        | n       | -     |
| FSt       | Temperatura di blocco ventole                                                                                                    | -58,0 302  | 0,0     | °C/°F |
| FAd       | Differenziale di intervento attivazione ventole                                                                                                    | 0,1 25,0   | 0,1     | °C/°F |
| Fdt       | Ritardo attivazione delle ventole dopo uno sbrinamento                                                                                                    | 0 255      | 0       | min   |
| dt        | Tempo di sgocciolamento                                                                                                    | 0 255      | 0       | min   |
| dFd       | Modalità funzionamento ventole evaporatore durante sbrinamento.<br>n = ventole in funzione (secondo parametro FCO);<br>y = ventole escluse                                                                                                    | n/y        | У       | -     |
| FCO       | Modalità funzionamento ventole evaporatore con compressore<br>spento.<br><b>0</b> = ventole spente; <b>1</b> = ventole termostatate; <b>2</b> = duty cycle.                                                                                                    | 04         | 1       | -     |
| AFd       | Differenziale di intervento degli allarmi.                                                                                                    | 0,1 25,0   | 1,0     | °C/°F |
| HAL       | Allarme di massima temperatura                                                                                                    | LAL 150    | 5,0     | °C/°F |
| LAL       | Allarme di minima temperatura                                                                                                    | -58,0 HAL  | -5,0    | °C/°F |
| PAO       | Tempo di esclusione allarmi alla riaccensione, dopo mancanza di<br>tensione.<br><b>Nota:</b> riferito solo agli allarmi di alta e bassa temperatura LAL e<br>HAL.                                                                                                    | 0 10       | 3       | h     |
| dAO       | Tempo di esclusione allarmi di temperatura dopo lo sbrinamento.                                                                                                    | 0 255      | 60      | min   |
| tAO       | Ritardo segnalazione allarme temperatura.<br><b>Nota:</b> riferito solo agli allarmi di alta e bassa temperatura LAL e<br>HAL.                                                                                                    | 0 255      | 0       | min   |
| LOC       | Blocco tastiera.<br><b>n</b> = disabilitato.<br><b>y</b> = abilitato: nel menu principale sono abilitati solo i tasti <b>SET</b> , <b>ESC</b> ,<br><b>AUX</b> per l'accesso ai relativi menu. Le funzioni di navigazione dei<br>tasti restano abilitate nei menu. Nel menu "Funzioni" è disponibile<br>e modificabile solo la funzione <b>LOC</b> . Il menu "Stato macchina" è in<br>sola lettura. I parametri restano modificabili. | n/y        | n       | -     |
| PA1       | Password 1 per l'accesso ai parametri utente.<br><b>0</b> = password disabilitata                                                                                                    | 0 999      | 0       | -     |
| ndt       | Visualizzazione con punto decimale.<br><b>n</b> = disabilitata; <b>y</b> = abilitata.                                                                                                    | n/y        | у       | -     |
| CA1       | Calibrazione 1. Valore da sommare a quello letto dalla sonda Pb1                                                                                                    | -30,0 30,0 | 0,0     | °C/°F |
| CA2       | Calibrazione 2. Valore da sommare a quello letto dalla sonda Pb2                                                                                                    | -30,0 30,0 | 0,0     | °C/°F |
| CA3 *     | Calibrazione 3. Valore da sommare a quello letto dalla sonda Pb3                                                                                                    | -30,0 30,0 | 0,0     | °C/°F |
| ddL       | Modalità di visualizzazione durante lo sbrinamento.<br><b>0</b> = visualizza la temperatura letta da Pb1; <b>1</b> = blocca la lettura sul<br>valore di Pb1 a inizio sbrinamento; <b>2</b> = visualizza la label "dEF".                                                                                                    | 0/1/2      | 1       | -     |
| H00 **    | Tipo di sonde usate (Pb1 Pb3).<br><b>0</b> = PTC; <b>1</b> = NTC.                                                                                                    | 0/1        | 1       | -     |
| H42 **    | Presenza sonda evaporatore                                                                                                    | n/y        | у       | -     |
| rEL       | Release firmware. Parametro di sola lettura.                                                                                                    | 1          | /       | 1     |
| tAb       | Codice mappa. Parametro di sola lettura.                                                                                                    | 1          | /       | 1     |
| UL ***    | Trasferimento parametri di programmazione da scheda di controllo a Copy Card.                                                                                                    | 1          | /       | /     |

| Parametro | Descrizione                                                                                                    | Range | Default | U.m. |
|-----------|----------------------------------------------------------------------------------------------------|-------|---------|------|
| dL ***    | Trasferimento parametri di programmazione da Copy Card a scheda di controllo.                                              | 1     | /       | /    |
| Fr ***    | Formattazione Copy Card.                                                                                                   | 1     | /       | 1    |
|           | <b>Nota:</b> l'uso di questo parametro cancella tutti i dati presenti nella<br>Copy Card e l'operazione non è annullabile. |       |         |      |

**Nota** \*: solo se presente sonda Pb3.

**Nota** \*\*: per rendere effettiva la modifica del parametro è necessario spegnere e riaccendere la scheda di controllo.

Nota \*\*\*: disponibili solo con Copy Card collegata.

#### EWRC 5010/5030

Manuale d'istruzioni 9MA00279 IT 05/19 © 2017-2019 Eliwell - All rights reserved

#### **Eliwell Controls srl**

Via dell'Industria, 15 • Z.I. Paludi 32016 Alpago (BL) ITALIA Telefono +39 0437 986 111 www.eliwell.com

#### Supporto Tecnico Clienti

Telefono +39 0437 986 300 E techsuppeliwell@schneider-electric.com

#### Ufficio commerciale

Telefono +39 0437 986 100 (Italia) +39 (0) 437 986 200 (altri paesi) E saleseliwell@schneider-electric.com